#### Инструкция по регистрации участников в олимпиадах и конкурсах, проводимых НГТУ им. Р.Е. Алексеева

1. Перейти по ссылке <u>http://olymp.nntu.ru</u> и нажать кнопку «Регистрация».

## Вход

| Email  |             |
|--------|-------------|
| Пароль | ø           |
| Войти  | Регистрация |

2. Заполнить все представленные поля (отмечены \*). Обязательно указать действующую почту, на которую сможете зайти. На данную почту придет пароль для доступа на сайт.

| * Фамилия:           | Петров          | * Документ:                 | Паспорт гражданина \vee |
|----------------------|-----------------|-----------------------------|-------------------------|
| * Имя:               | Петр            | * Серия:                    |                         |
| * Отчество:          | Петрович        | * Номер:                    |                         |
| * Телефон:           | 9991112233      | * Кем выдан:                |                         |
| * Email:             | petrov@mail.ru  | * Дата выдачи:              | Выберите дату 📋         |
|                      |                 | <b>*</b> Код подразделения: |                         |
|                      |                 | <b>*</b> Дата рождения:     | Выберите дату 📋         |
| * Учебное заведение: | Школа №1        |                             |                         |
| * Населенный пункт:  | Нижний Новгород |                             |                         |
| * Класс:             | 11 v            |                             |                         |
| Назад                |                 |                             | Зарегистрироваться      |

3. В случае отсутствия паспорта (нет 14 лет), в графе «Документ» выбрать свидетельство о рождении. Дата рождения и дата выдачи документа пишутся через /. Например, 22/07/2005. После ввода даты ее необходимо выбрать в окне календаря, кликнув на нее (после введения она будет уже выделена).

| * Дата выдачи:       | 22/0    | 7/200 | 5     | Ë      |      |    |      |
|----------------------|---------|-------|-------|--------|------|----|------|
| к Кол полозглеления' | ~~ <    |       | J     | ul 20( | )5   |    | > >> |
| ткод подразделения.  | Su      | Мо    | Tu    | We     | Th   | Fr | Sa   |
| * Дата рождения:     | 26      | 27    | 28    | 29     | 30   | 1  | 2    |
| H hH                 | 3       | 4     | 5     | 6      | 7    | 8  | 9    |
|                      | 10      | 11    | 12    | 13     | 14   | 15 | 16   |
|                      | 17      | 18    | 19    | 20     | 21   | 22 | 23   |
|                      | 24      | 25    | 26    | 27     | 28   | 29 | 30   |
|                      | 31      | 1     | 2     | 3      | 4    | 5  | 6    |
|                      | Сегодня |       |       |        |      |    |      |
|                      |         | Заре  | егист | риро   | вать | ся |      |

4. После того, как заполнили все графы, нажать кнопку «Зарегистрироваться».

5. Зайти на указанную при регистрации почту. Скопировать пароль.

ВНИМАНИЕ! Возможности изменить пароль не будет, поэтому нужно его сохранить!

#### Регистрация на олимпиады НГТУ

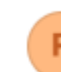

robot-iosh@ya.ru Сегодня, 13:29 Кому: вам

Здравствуйте

Для завершения регистрации пройдите по адресу <u>http://olymp.nntu.ru</u> Пароль для входа: y43ch80qp6ya 6. Перейти по ссылке в письме. Заново ввести email (почта, на которую пришло письмо) и пароль из письма. Нажать «Войти».

7. В личном кабинете на в верхнем углу слева выбрать вкладку «Мероприятия».

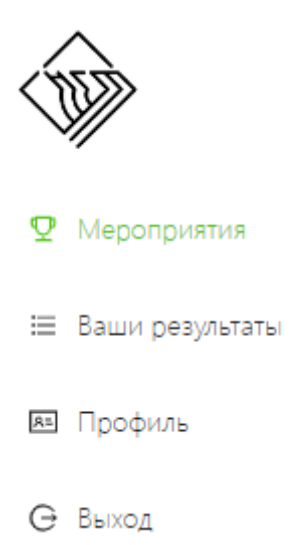

8. На данной странице ознакомиться с возможными олимпиадами и их профилями. При желании участвовать в какой-либо олимпиаде, нажать кнопку «Принять участие», справа от названия олимпиады.

[2022-2023] Многопрофильная олимпиада "Звезда". Профиль: Естественные науки Принят

Принять участие

9. После этого нажать кнопку «Скачать бланк участника», его распечатать и заполнить (выбрать тур олимпиады, поставить дату и подпись).

# Заполненный бланк участника обязательно нужно принести на олимпиаду!

### Пример бланка участника

[2022-2023] Многопрофильная олимпиада Звезда". Профиль: Естественные науки Карточка участника олимпиады (сдается в обмен на вариант зада

| Код участника              | NGTU-9012         |  |  |
|----------------------------|-------------------|--|--|
| Личные данные              |                   |  |  |
| Фамилия                    | Иванов            |  |  |
| Имя                        | Иван              |  |  |
| Отчество                   | Иванович          |  |  |
| Дата рождения              | 01.07.2022        |  |  |
| Мобильный телефон          | +7+79535482458    |  |  |
| Информация об образователь | ном учреждении    |  |  |
| Населенный пункт           | г Нижний Новгород |  |  |
| Название учреждения        | МБОУ Школа № 4    |  |  |
| Класс                      | 10                |  |  |
| Дополнительные сведения    |                   |  |  |
| Тур олимпиады              | Отборочный        |  |  |
| Дата проведения тура       |                   |  |  |

Служебные пометки

Я - родитель (законный представитель) участника олимпиады, подтверждаю свое согласие на обработку персональных данных участника олимпиады, связа се ос участием в олимпиадах НГТУ им. Р. Е. Алексеева, включая сбор, запись, систематизацию, накопление, хранение, извлечение, использование, передачу (распространение, предоставление, доступ), обезличивание, блокирование удаление, уничтожение, а также на публикацию его олимпиадной работы с указанием персональных данных на официальном сайте НГТУ им. Р. Е. Алексеева

Подпись

|         | //           |
|---------|--------------|
| Подпись | Фамилия И.О. |
|         |              |

Дата «

20\_

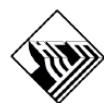

НИЖЕГОРОДСКИЙ ГОСУДАРСТВЕННЫЙ ТЕХНИЧЕСКИЙ УНИВЕРСИТЕТ ИМ. Р.Е. АЛЕКСЕЕВА [2022-2023] Многопрофильная олимпиада "Звезда". Профиль: Естественные науки

Карточка участника олимпиады (остается у участника)

| Код участника | NGTU-9012      |
|---------------|----------------|
| Фамилия       | Иванов         |
| Имя           | Иван           |
| Отчество      | Иванович       |
| Email         | ivanov@mail.ru |

Текущие результаты олимпиады и объявления организаторов доступны в личном кабинете участника по адресу olymp.nntu.ru и по телефону 8(831)220-15-96.

Из положения об олимпиаде

Победителями и призерами отборочного этапа могут стать не более 25% участников этапа. Информация о победителях и призерах отборочного этапа размещается в личных кабинетах участников в информационных системах (olymp.nntu.ru).

□В заключительном этапе олимпиады принимают участие победители и призеры отборочного этапа.

Победители и призеры определяются по итогам заключительного этапа. Победителями олимпиады могут стать не более 10% участников заключительного этапа, победителями и призерами не более 25% участников заключительного этапа. Информация о победителях и призерах будет размещена на сайтах вузов-участников.

> Подпись Дата «\_\_\_\_»\_ 20 Г.